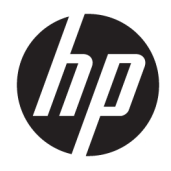

Používateľská príručka

© Copyright 2019 HP Development Company, L.P.

HDMI, logo HDMI a označenie High-Definition Multimedia Interface sú ochranné známky alebo registrované ochranné známky spoločnosti HDMI Licensing LLC. Windows je registrovaná ochranná známka alebo ochranná známka spoločnosti Microsoft Corporation v USA a iných krajinách. VESA® je ochranná známka združenia Video Electronics Standards Association (VESA) v USA a ďalších krajinách.

Informácie obsiahnuté v tomto dokumente podliehajú zmenám bez predchádzajúceho upozornenia. Jediné záruky na produkty a služby spoločnosti HP sú uvedené vo vyhláseniach o výslovnej záruke, ktorá sa dodáva spolu s týmito produktmi a službami. Nič z uvedeného nemôže byť chápané tak, že zakladá dodatočnú záruku. Spoločnosť HP nie je zodpovedná za technické ani redakčné chyby alebo vynechania, ktoré tento dokument obsahuje.

#### Oznámenie o výrobku

Táto príručka popisuje funkcie, ktoré sú spoločné pre väčšinu modelov. Niektoré funkcie nemusia byť na vašom výrobku k dispozícii. Najnovšiu používateľskú príručku nájdete na lokalite <u>http://www.hp.com/</u> <u>support</u>. Postupujte podľa pokynov a vyhľadajte svoj produkt. Potom vyberte položku **User Guides** (Používateľské príručky).

Prvé vydanie: október 2019

Katalógové číslo dokumentu: L81798-231

### Informácie o príručke

Táto príručka obsahuje informácie o funkciách monitora, nastavení monitora, používaní softvéru a technické špecifikácie.

- VAROVANIE! Označuje nebezpečné situácie, pri ktorých môže dôjsť k smrti alebo vážnemu zraneniu, ak sa im nevyhnete.
- **UPOZORNENIE:** Označuje nebezpečné situácie, pri ktorých **môže** dôjsť k menšiemu alebo stredne vážnemu zraneniu, ak sa im nevyhnete.
- DÔLEŽITÉ: Označuje informácie považované za dôležité, ale netýkajúce sa rizika (napríklad správy týkajúce sa poškodenia majetku). Upozornenia na to, že ak používateľ nedodrží presne opísaný postup, môže dôjsť k strate údajov alebo poškodeniu hardvéru alebo softvéru. Obsahuje tiež základné informácie vysvetľujúce koncepciu alebo spôsob dokončenia úlohy.
- POZNÁMKA: Obsahuje ďalšie informácie, ktoré zvýrazňujú alebo dopĺňajú dôležité body hlavného textu.
- ☆ **TIP:** Poskytuje užitočné rady na dokončenie úlohy.

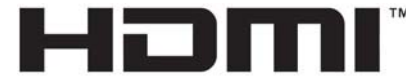

HIGH-DEFINITION MULTIMEDIA INTERFACE Tento produkt obsahuje technológiu HDMI.

# Obsah

| 1 Úvodné informácie                                | 1  |
|----------------------------------------------------|----|
| Dôležité bezpečnostné informácie                   | 1  |
| Vlastnosti výrobku a súčasti                       | 2  |
| Vlastnosti                                         | 2  |
| Súčasti na zadnej strane                           | 3  |
| Súčasti na prednej strane                          | 4  |
| Inštalácia monitora                                | 4  |
| Pripojenie podstavca pre monitor                   | 5  |
| Upevnenie panela monitora                          | 5  |
| Odstránenie podstavca pre monitor                  | 6  |
| Pripojenie panela monitora k montážnemu zariadeniu | 6  |
| Pripojenie káblov                                  | 7  |
| Nastavenie monitora                                | 9  |
| Zapnutie monitora                                  | 11 |
| Inštalácia bezpečnostného kábla                    | 12 |
|                                                    |    |

| 2 Používan | nie monitora                                                    | 13 |
|------------|-----------------------------------------------------------------|----|
| 9          | Softvér a pomocné nástroje                                      | 13 |
|            | Informačný súbor                                                | 13 |
|            | Súbor Prispôsobovanie farieb obrazu (ICM)                       | 13 |
| I          | Používanie ponuky na obrazovke                                  | 14 |
| I          | Používanie tlačidiel funkcií                                    | 15 |
| (          | Opätovné priradenie tlačidiel funkcií                           | 15 |
| I          | Úprava výstupu modrého svetla (len vybrané produkty)            | 15 |
| I          | Používanie automatického režimu spánku                          | 16 |
| 2          | Zmena nastavenia Power (Režim napájania) (len vybrané produkty) | 16 |

| 3 Podpora a riešenie problémov                                | 17 |
|---------------------------------------------------------------|----|
| Riešenie bežných problémov                                    | 17 |
| Button lockouts (Uzamknutia tlačidiel)                        | 18 |
| Používanie funkcie automatického nastavenia (analógový vstup) | 18 |
| Optimalizácia obrazového výkonu (analógový vstup)             | 19 |
| Kontaktovanie podpory                                         | 20 |
| Príprava telefonovania na Zákaznícku podporu                  | 21 |
| Vyhľadanie sériového čísla a čísla produktu                   | 21 |
|                                                               |    |

| 4 Montáž monitora                                               | 22 |
|-----------------------------------------------------------------|----|
| Pokyny pre údržbu                                               | 22 |
| Čistenie monitora                                               | 22 |
| Preprava monitora                                               | 23 |
| Príloha A Technické údaje                                       | 24 |
| Model 60,5 cm/23,8 palca                                        | 24 |
| Model 68,6 cm/27 palca                                          | 24 |
| Prednastavené rozlíšenie obrazovky                              | 25 |
| Funkcia šetriča energie                                         | 26 |
| Príloha B Prístupnosť                                           | 27 |
| Spoločnosť HP a prístupnosť                                     | 27 |
| Získanie potrebných technologických nástrojov                   | 27 |
| Záväzok spoločnosti HP                                          | 27 |
| International Association of Accessibility Professionals (IAAP) | 27 |
| Vyhľadanie najvhodnejšej pomocnej technológie                   | 28 |
| Vyhodnotenie potrieb                                            | 28 |
| Zjednodušenie ovládania produktov HP                            |    |
| Štandardy a legislatíva                                         | 29 |
| Štandardy                                                       | 29 |
| Mandát 376 – EN 301 549                                         | 29 |
| Web Content Accessibility Guidelines (WCAG)                     | 29 |
| Legislatíva a predpisy                                          |    |
| Užitočné zdroje a odkazy týkajúce sa prístupnosti               | 30 |
| Organizácie                                                     | 30 |
| Vzdelávacie inštitúcie                                          |    |
| Ďalšie informačné zdroje týkajúce sa zdravotných postihnutí     |    |
| Odkazy spoločnosti HP                                           |    |
| Kontaktovanie podpory                                           | 31 |

# 1 Úvodné informácie

# Dôležité bezpečnostné informácie

Kábel napájania je priložený k monitoru. Ak používate iný kábel, použite len zdroj napájania a pripojenie vhodné pre tento monitor. Informácie o správnej súprave napájacieho kábla, ktorý sa má používať s monitorom, sú uvedené v časti *Upozornenia týkajúce sa produktu* v súbore dokumentov.

🗥 VAROVANIE! Ak chcete znížiť riziko úrazu elektrickým prúdom, dodržiavajte tieto pokyny:

- Zapájajte napájací kábel do elektrickej zásuvky, ktorá je po celý čas ľahko prístupná.
- Ak je napájací kábel vybavený 3-kolíkovou zástrčkou, kábel zapojte do uzemnenej 3-kolíkovej zásuvky.

Pre vlastnú bezpečnosť na napájacie káble nič neukladajte. Pri vedení všetkých káblov pripojených k monitoru je potrebná opatrnosť, aby ste o ne nemohli zavadiť, zachytiť, stúpať po nich ani potknúť sa.

Riziko vážneho zranenia znížite dodržiavaním pokynov uvedených v *Príručke bezpečnosti a pohodlnej obsluhy*, ktorá je súčasťou používateľských príručiek. Uvádza správne nastavenie pracovnej stanice, správne polohy tela, ako aj zdravotné a pracovné návyky pre používateľov počítačov. *Príručka bezpečnosti a pohodlnej obsluhy* obsahuje aj dôležité informácie o elektrickej a mechanickej bezpečnosti. *Príručka bezpečnosti a pohodlnej obsluhy* je k dispozícii aj na webovej lokalite <u>http://www.hp.com/ergo</u>.

DÔLEŽITÉ: Na ochranu monitora a počítača pripájajte všetky sieťové napájacie káble počítača a periférnych zariadení (napr. monitora, tlačiarne alebo skenera) k zariadeniu s ochranou proti prepätiu, napríklad k rozbočovacej zásuvke s ochranou proti prepätiu alebo k neprerušiteľnému zdroju energie (UPS). Nie všetky rozbočovacie zásuvky majú prepäťovú ochranu; zásuvky musia byť špeciálne označené, ak touto funkciou disponujú. Používajte zásuvky, ktorých výrobca ponúka výmenu poškodených zariadení v prípade, že ochrana proti prepätiu zlyhá.

Použite vhodné a správne veľkosti nábytku navrhnuté tak, aby vhodne podporovali monitor.

- A VAROVANIE! Monitory, ktoré sú nevhodne umiestnené na príborníkoch, knižniciach, regáloch, písacích stoloch, reproduktoroch, skrinkách, alebo vozíkoch môžu spadnúť a spôsobiť zranenie osôb.
- POZNÁMKA: Tento produkt je vhodný na účely zábavy. Zvážte umiestnenie obrazovky v prostredí s kontrolovaným osvetlením, aby ste predišli ovplyvňovaniu s okolitým osvetlením a jasnými povrchmi, ktoré môžu spôsobovať rušivé odrazy na obrazovke.

# Vlastnosti výrobku a súčasti

### Vlastnosti

Táto príručka popisuje funkcie nasledujúcich monitorov:

- Obrazovka s 60,5 cm (23,8-palcovou) diagonálnou zobraziteľnou oblasťou s rozlíšením 2560 × 1440, plus podpora režimu celej obrazovky pre nižšie rozlíšenia. Zahŕňa vlastnú zmenu mierky pre maximálnu veľkosť obrazu, a súčasne zachováva pôvodný pomer strán
- Obrazovka s 68,6 cm (27,0-palcovou) diagonálnou zobraziteľnou oblasťou s rozlíšením 2560 × 1440, plus podpora režimu celej obrazovky pre nižšie rozlíšenia. Zahŕňa vlastnú zmenu mierky pre maximálnu veľkosť obrazu, a súčasne zachováva pôvodný pomer strán

Medzi vlastnosti monitora patria:

- Panel IPS bez odleskov s podsvietením LED
- Široký zobrazovací uhol, ktorý umožňuje sledovanie z polohy v sede alebo v stoji, alebo presúvanie zo strany na stranu
- Možnosť sklonu
- Funkcia kĺbu na otáčanie panela monitora z orientácie na šírku do orientácie na výšku
- Možnosti nastavenia sklonu a výšky
- Odnímateľný stojan pre flexibilné riešenia inštalácie panela monitora
- VGA video vstup
- Jeden video vstup HDMI (High-Definition Multimedia Interface) (kábel je priložený)
- Funkcia Plug & Play, ak je podporovaná vaším operačným systémom
- Bezpečnostný otvor na zadnej strane monitora pre voliteľný bezpečnostný kábel
- Nastavenia v ponuke na obrazovke v niekoľkých jazykoch pre jednoduché nastavenie a optimalizáciu obrazovky
- Softvér HP Display Assistant na úpravu nastavení monitora a aktivovanie funkcie ochrany proti krádeži
- HDCP (High-bandwidth Digital Content Protection Ochrana širokopásmového digitálneho obsahu) proti kopírovaniu na všetkých digitálnych vstupoch
- Funkcia šetriča obrazovky, aby sa splnili požiadavky na zníženú spotrebu energie

POZNÁMKA: Bezpečnostné a regulačné informácie sú uvedené v časti Upozornenia týkajúce sa produktu na optickom disku (ak je súčasťou balenia) alebo v súprave dokumentov. Najnovšiu používateľskú príručku nájdete na lokalite <u>http://www.hp.com/support</u>. Postupujte podľa pokynov a vyhľadajte svoj produkt. Potom vyberte položku User Guides (Používateľské príručky).

## Súčasti na zadnej strane

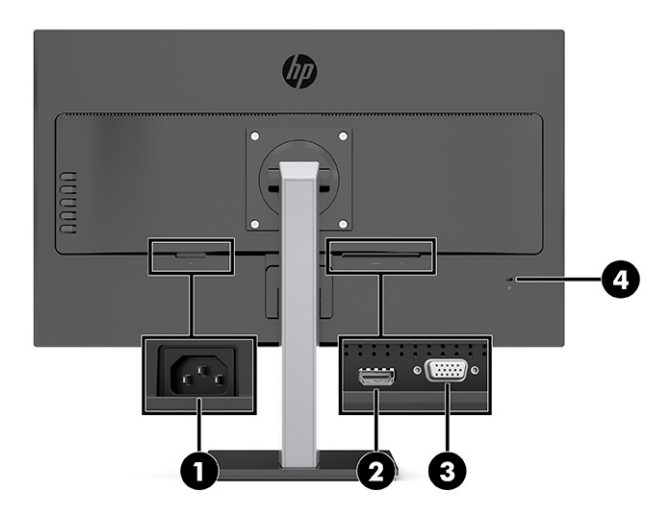

#### Tabuľka 1-1 Súčasti na zadnej strane

| Súčasť |                              | Funkcia                                                                                                  |  |
|--------|------------------------------|----------------------------------------------------------------------------------------------------|--|
| 1      | Napájací konektor            | Slúži na pripojenie napájacieho kábla.                                                                   |  |
| 2      | Port HDMI                    | Slúži na pripojenie kábla HDMI k zdrojovému zariadeniu, ako je<br>napríklad počítač alebo herná konzola. |  |
| 3      | Port VGA                     | Slúži na pripojenie kábla VGA k zdrojovému zariadeniu.                                                   |  |
| 4      | Otvor pre bezpečnostné lanko | Slúži na pripojenie voliteľného bezpečnostného lanka k<br>monitoru.                                      |  |

### Súčasti na prednej strane

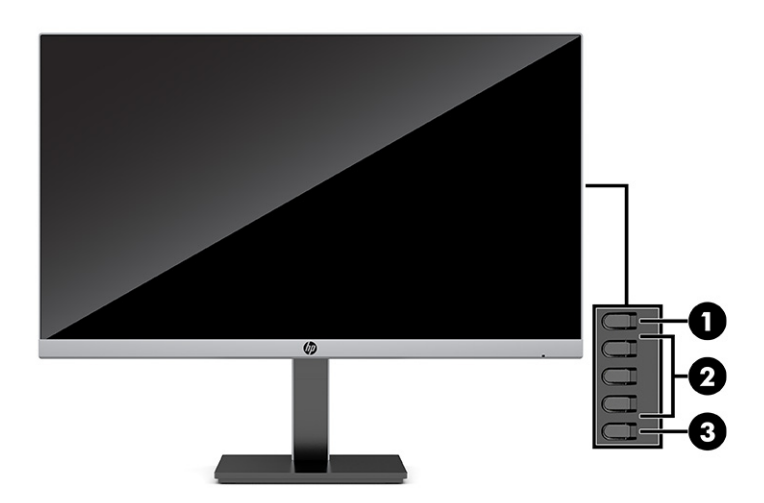

#### Tabuľka 1-2 Súčasti na prednej strane

| Ovládanie |                                                         | Funkcia                                                                                                    |  |
|-----------|---------------------------------------------------------|----------------------------------------------------------------------------------------------------|--|
| 1         | Tlačidlo Ponuka                                         | Stlačením otvoríte ponuku na obrazovke, vyberiete položku z ponuky na obrazovke alebo<br>zatvoríte ponuku na obrazovke. Keď je otvorená ponuka na obrazovke, rozsvieti sa<br>indikátor Menu (Ponuka).                                                                                                    |  |
| 2         | Tlačidlá ponuky na<br>obrazovke<br>(možnosť priradenia) | Ak je ponuka na obrazovke otvorená, stláčaním tlačidiel prechádzate ponukou. Ikony<br>indikátorov funkcií označujú predvolené funkcie tlačidla. Opis týchto funkcií viď<br><u>Používanie tlačidiel funkcií na strane 15</u><br>Môžete zmeniť priradenie tlačidiel funkcií, takže môžete rýchlo zvoliť najpoužívanejšie<br>úkony. Pozrite si časť <u>Opätovné priradenie tlačidiel funkcií na strane 15</u> . |  |
| 3         | Tlačidlo napájania                                      | Zapína alebo vypína monitor.                                                                                                    |  |

# Inštalácia monitora

- VAROVANIE! V záujme zníženia rizika vážneho poranenia si prečítajte príručku Príručka bezpečnosti a pohodlnej obsluhy. Uvádza správne nastavenie pracovnej stanice, správne polohy tela, ako aj zdravotné a pracovné návyky pre používateľov počítačov. Príručka bezpečnosti a pohodlnej obsluhy obsahuje aj dôležité informácie o elektrickej a mechanickej bezpečnosti. Príručka bezpečnosti a pohodlnej obsluhy je k dispozícii na webe na adrese http://www.hp.com/ergo.
- DÔLEŽITÉ: Aby sa monitor nepoškodil, nedotýkajte sa povrchu LCD obrazovky. Pritláčanie na obrazovku môže spôsobiť nerovnomernosť farieb alebo dezorientáciu tekutých kryštálov. Ak sa to stane, obrazovka sa neobnoví do normálneho stavu.

**DÔLEŽITÉ:** Aby nedošlo k poškriabaniu, znečisteniu alebo rozbitiu a predišlo sa poškodeniu ovládacích tlačidiel, položte monitor čelom nadol na rovný povrch pokrytý ochrannou penovou gumou alebo hladkou tkaninou.

### Pripojenie podstavca pre monitor

- TIP: Zvážte umiestnenie monitora, pretože okolité osvetlenie a jasné povrchy môžu spôsobovať rušivé odrazy.
  - 1. Monitor je položený v obalovej pene čelnou stranou nadol. Roztrhnite obalové vrecko pozdĺž čiary (1).
  - Pri dodaní z výroby je stojan pripojený k panelu monitora v orientácii na výšku. Ak chcete zmeniť do orientácie na šírku, otočte stojan o 90° (2).

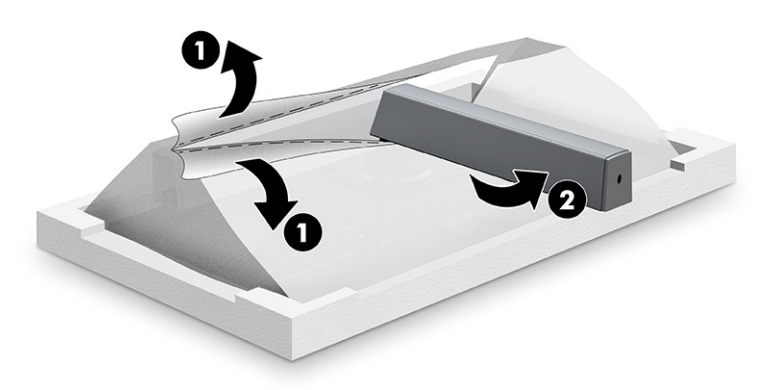

- **3.** Monitor je stále položený čelnou stranou nadol v obalovej pene. Vložte podstavec do spodnej časti stojana monitora **(1)**.
- 4. Nadvihnite skrutkovaciu rukoväť na zadnej strane podstavca a skrutku úplne zatiahnite (2).

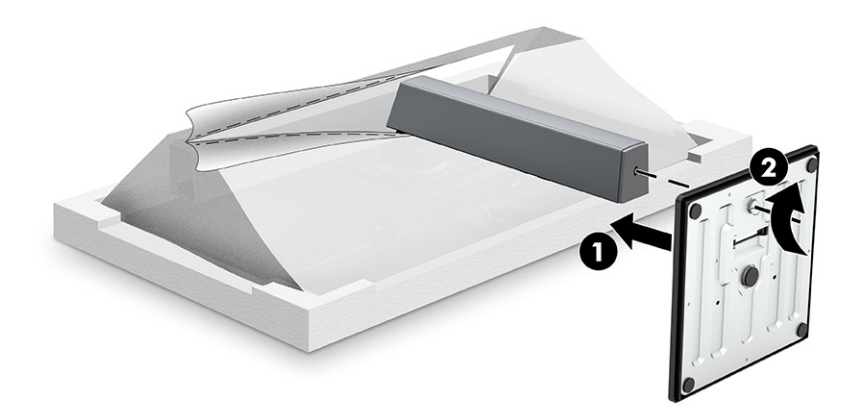

### Upevnenie panela monitora

Panel monitora možno namontovať na stenu, výkyvné rameno alebo iné upínacie zariadenie.

**POZNÁMKA:** Toto zariadenie má podporu pre držiaky nástennej montáže podľa štandardov UL alebo CSA.

Ak má monitor certifikát TCO, napájací kábel zapojený do panela monitora musí byť tienený napájací kábel. Použite tienený napájací kábel, ktorý spĺňa podmienky certifikátu TCO pre monitorové produkty. Ďalšie informácie o požiadavkách TCO nájdete na lokalite <u>www.tcodevelopment.com</u>. DÔLEŽITÉ: Tento monitor podporuje 100 mm montážne otvory štandardu VESA. Na inštaláciu montážneho držiaka tretej strany k panelu monitora sa vyžadujú štyri skrutky s priemerom 4 mm, stúpaním 0,7 a dĺžkou 10 mm. Nepoužívajte dlhšie skrutky, pretože by mohli poškodiť panel monitora. Nezabudnite sa uistiť, či je montážne riešenie výrobcu v súlade so štandardom VESA, a že má hodnotenie potrebné na udržanie hmotnosti panela monitora. Pre čo najlepší výkon použite napájacie a video káble priložené k monitoru.

#### Odstránenie podstavca pre monitor

Panel monitora môžete odstrániť zo stojana a nainštalovať ho na stenu, rameno monitora alebo do iného upínacieho zariadenia.

- 1. Odpojte všetky káble a vyberte ich z monitora.
- 2. Položte monitor čelom nadol na podklad pokrytý čistou a suchou utierkou.
- **3.** Odskrutkujte zo stojana monitora štyri skrutky **(1)**.
- 4. Nadvihnite a odnímte stojan z panela monitora (2).

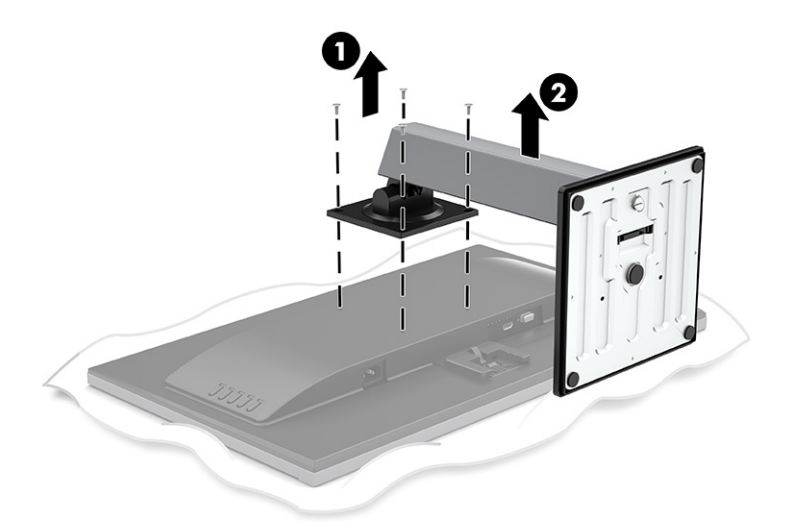

#### Pripojenie panela monitora k montážnemu zariadeniu

Ak chcete upevniť panel monitora na výkyvné rameno alebo iné montážne zariadenie, vložte štyri upevňovacie skrutky do otvorov na montážnom zariadení a do skrutkových otvorov VESA na zadnej strane panela monitora.

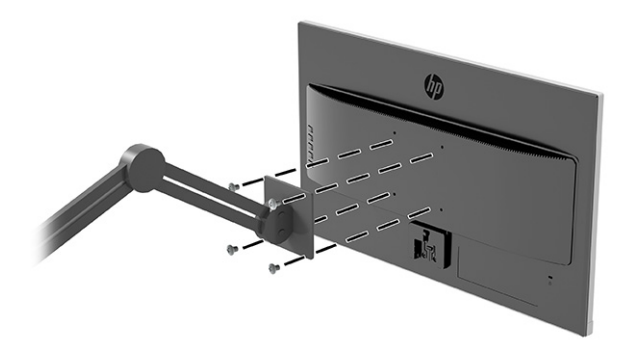

### Pripojenie káblov

- POZNÁMKA: Monitor sa dodáva s vybranými káblami. Nie všetky káble, ktoré sú uvedené v tejto časti, sa dodávajú s monitorom.
  - 1. Monitor umiestnite na vhodné, dobre vetrané miesto v blízkosti počítača.
  - 2. Pripojte video kábel.
  - **POZNÁMKA:** Monitor automatický určí vstupy s platnými videosignálmi. Ak chcete vybrať nejaký vstup ručne, otvorte ponuku na obrazovke a vyberte položku **Input** (Vstup).
    - Pripojte jeden koniec kábla VGA ku konektoru VGA na zadnej strane monitora, a druhý koniec pripojte do konektora VGA na vstupnom zariadení.

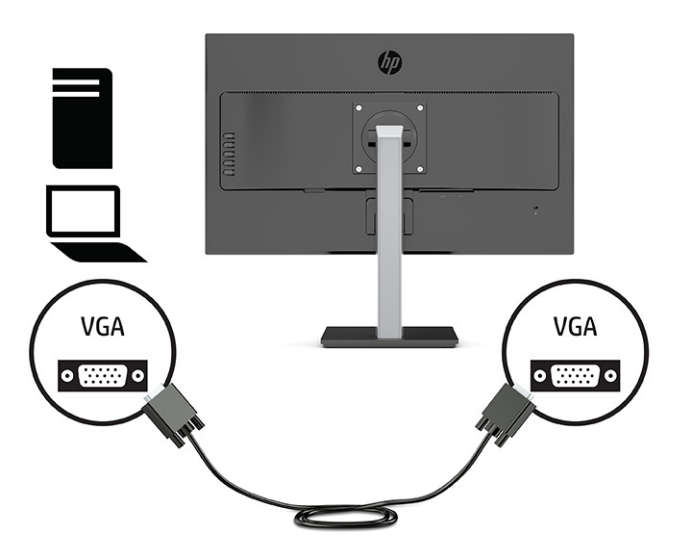

• Zapojte jeden koniec kábla HDMI do portu HDMI na zadnej strane monitora a druhý koniec zapojte do portu HDMI na zdrojovom zariadení.

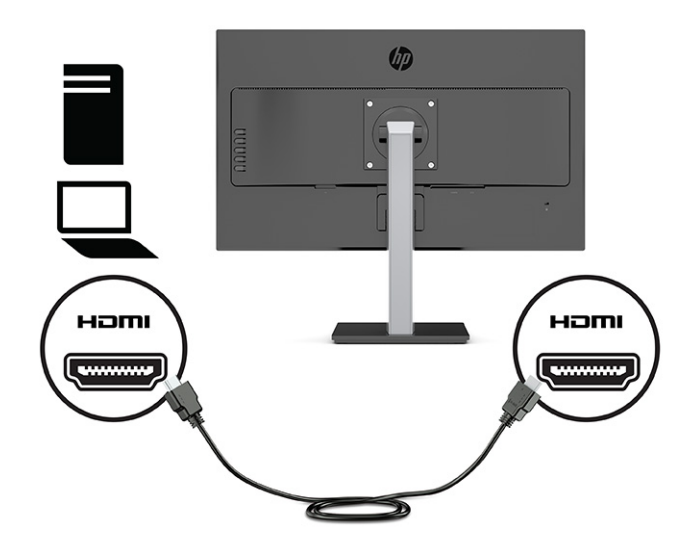

3. Pripojte jeden koniec napájacieho kábla ku konektoru napájania na zadnej strane monitora a druhý koniec pripojte do elektrickej zásuvky.

**VAROVANIE!** Aby ste zabránili elektrickému úderu alebo poškodeniu zariadenia:

Neodpájajte uzemňovací konektor napájacieho kábla. Uzemňovací kolík plní z pohľadu bezpečnosti veľmi dôležitú funkciu.

Zapojte napájací kábel do uzemnenej zásuvky so striedavým prúdom, ktorá je celý čas ľahko prístupná.

Prerušte napájanie zo zariadenia odpojením napájacieho kábla z elektrickej zásuvky.

Pre vlastnú bezpečnosť na napájacie káble nič neukladajte. Usporiadajte ich tak, aby na ne nikto ani náhodne nestúpil alebo sa na nich nepotkol. Káble neťahajte. Pri odpájaní napájacieho kábla zo zásuvky so striedavým prúdom uchopte kábel za zástrčku.

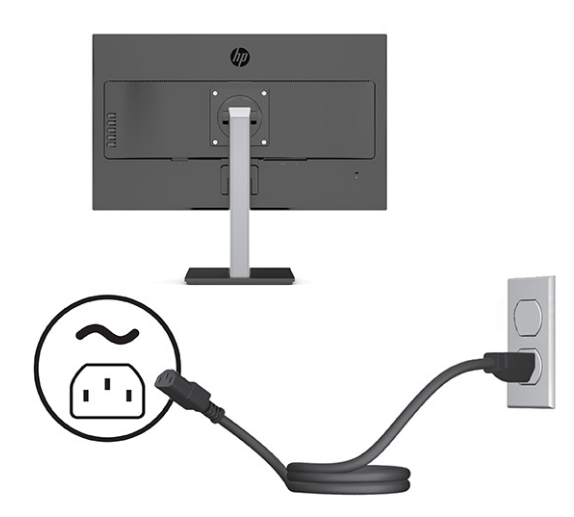

#### Nastavenie monitora

- VAROVANIE! V záujme zníženia rizika vážneho poranenia si prečítajte príručku Príručka bezpečnosti a pohodlnej obsluhy. Uvádza správne nastavenie pracovnej stanice, správne polohy tela, ako aj zdravotné a pracovné návyky pre používateľov počítačov. Príručka bezpečnosti a pohodlnej obsluhy obsahuje aj dôležité informácie o elektrickej a mechanickej bezpečnosti. Príručka bezpečnosti a pohodlnej obsluhy je k dispozícii na webe na adrese http://www.hp.com/ergo.
- **POZNÁMKA:** Nedotýkajte sa prednej strany obrazovky monitora. Pri úprave náklonu, sklonu a výšky položte ruku na ľavý a pravý bok zadného panela monitora a podľa potreby upravte.
  - 1. Nakloňte panel monitora dopredu alebo dozadu, a nastavte ho tak na úroveň pohodlnú pre oči.

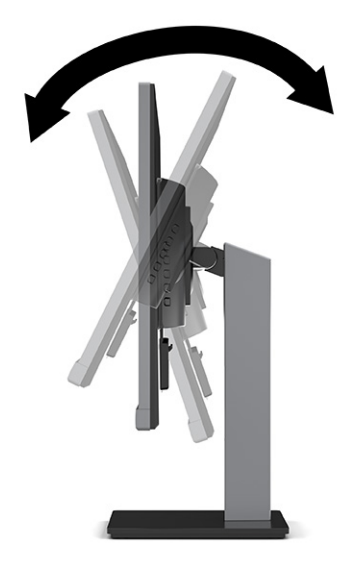

2. Otáčajte panel monitora smerom doľava alebo doprava tak, aby sa dosiahol čo najlepší uhol.

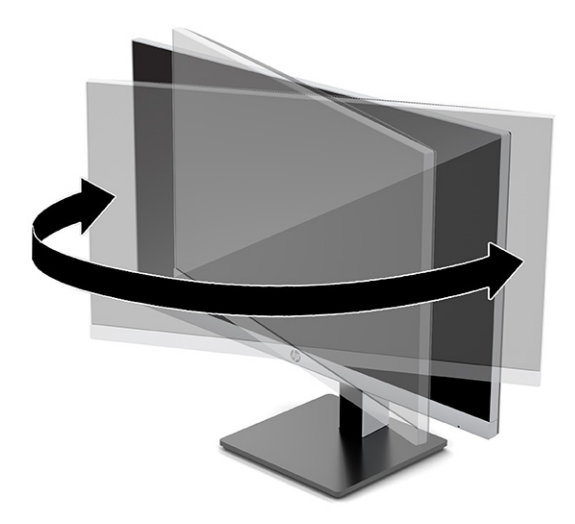

3. Upravte výšku monitora do pohodlnej polohy pre vašu pracovnú stanicu. Horný okraj rámu monitora by nemal presiahnuť výšku vašich očí. Monitor, ktorý je umiestnený nízko a naklonený, môže byť pohodlnejší pre ľudí so šošovkami. Poloha monitora by mala byť počas dňa upravovaná podľa toho, aký postoj zaujímate.

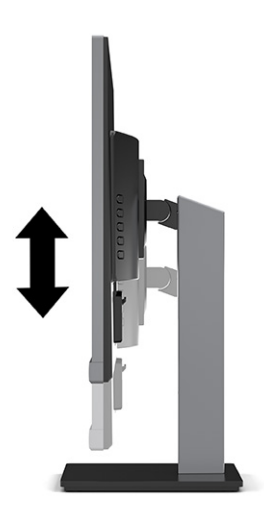

- Môžete preklopiť panel monitora z orientácie na šírku do orientácie na výšku a prispôsobiť ho tak svojej aplikácii.
  - **a.** Nastavte monitor do maximálnej výšky a sklopte panel monitora úplne dozadu **(1)**.
  - **b.** Otočte panel monitora o 90° v smere hodinových ručičiek alebo proti smeru hodinových ručičiek z orientácie na šírku do orientácie na výšku **(2)**.
  - DÔLEŽITÉ: Ak pri otáčaní nie je monitor v maximálnej výške a úplne zaklonený, pravý dolný roh panela monitora sa dotýka podstavca a môže prípadne dôjsť k poškodeniu monitora.

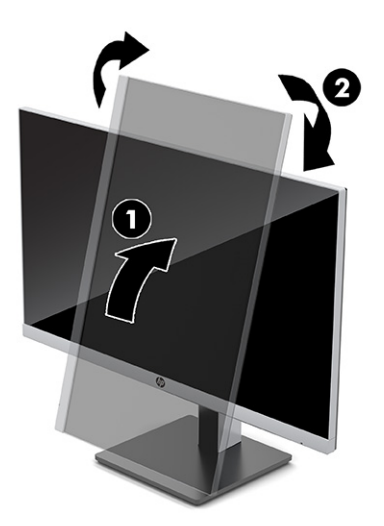

### Zapnutie monitora

DÔLEŽITÉ: Poškodenie vypálením obrazu môže nastať na monitoroch, ktoré zobrazujú rovnaký statický obraz na obrazovke po dobu 12 hodín alebo viac. Poškodeniu vypálením obrazu zabránite aktivovaním šetriča obrazovky alebo vypnutím monitora, ak sa dlhšiu dobu nepoužíva. Uchovanie obrazu je stav, ktorý sa môže vyskytnúť na všetkých LCD obrazovkách. Na poškodenie obrazu vypálením na monitore sa nevzťahuje záruka spoločnosti HP.

**POZNÁMKA:** Ak stlačenie tlačidla napájania nemá žiaden efekt, môže byť zapnutá funkcia Uzamknutie tlačidla napájania. Na vypnutie tejto funkcie stlačte a podržte tlačidlo napájania monitora na 10 sekúnd.

POZNÁMKA: Indikátor LED napájania môžete vypnúť v ponuke na obrazovke. Stlačením tlačidla Menu (Ponuka) otvorte ponuku na obrazovke, vyberte položku Power (Napájanie), vyberte položku Power LED (LED indikátor napájania) a potom vyberte možnosť Off (Vypnuté).

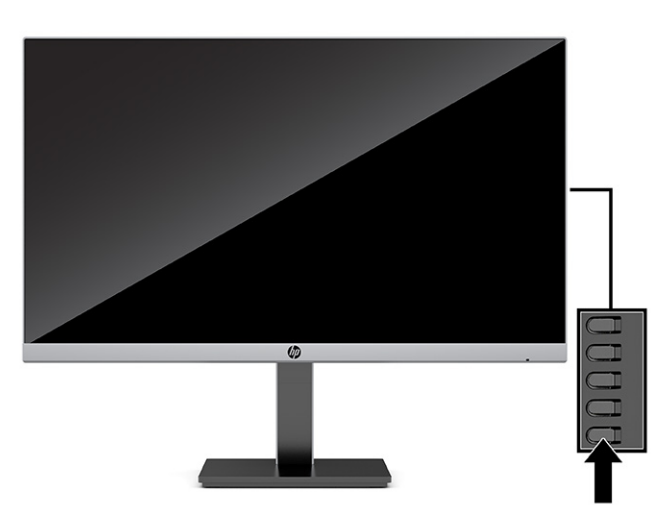

Stlačte tlačidlo napájania na spodnej strane monitora, čím ho zapnete.

Keď sa monitor prvýkrát zapne, zobrazí sa na 5 sekúnd hlásenie o stave monitora. Hlásenie zobrazuje, ktorý vstup je aktuálnym aktívnym signálom, stav nastavenia zdroja automatického vypínača (On (Zapnuté) alebo Off (Vypnuté), predvolené nastavenie je On (Zapnuté)), aktuálne predvolené rozlíšenie obrazovky a odporúčané predvolené rozlíšenie obrazovky.

Monitor automaticky hľadá signálové vstupy, aby zistil, ktorý je aktívny, a potom použije tento vstup na zobrazovanie.

### Inštalácia bezpečnostného kábla

Môžete pripevniť monitor k pevnému objektu pomocou voliteľného bezpečnostného kábla, ktorý je k dispozícii u spoločnosti HP. Priloženým kľúčom môžete zámok pripojiť a odpojiť.

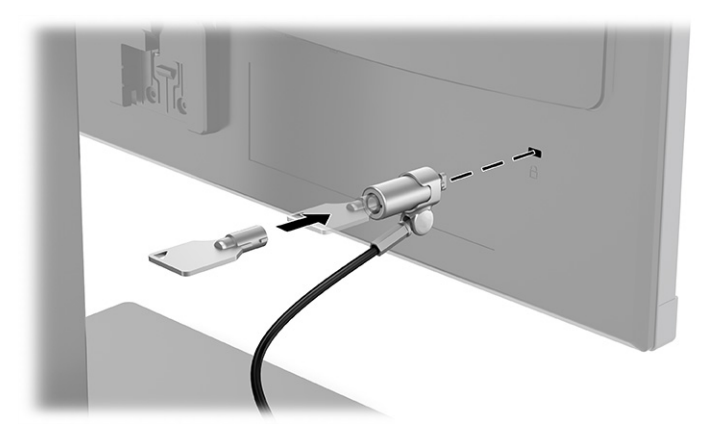

# 2 Používanie monitora

# Softvér a pomocné nástroje

Môžete si prevziať a nainštalovať tieto súbory z lokality <u>http://www.hp.com/support</u>:

- Súbor INF (informačný)
- Súbory ICM (Zhoda farieb obrazu)
- HP Display Assistant: Na úpravu nastavení monitora a aktivovanie funkcie ochrany proti krádeži

Prevzatie súborov:

- 1. Prejdite na lokalitu http://www.hp.com/support.
- 2. Vyberte možnosť Software and Drivers (Softvér a ovládače).
- 3. Vyberte typ produktu.
- 4. Zadajte model monitora HP do vyhľadávacieho poľa a postupujte podľa pokynov na obrazovke.

#### Informačný súbor

Súbor INF definuje zdroje monitora, ktoré používajú operačné systémy Windows<sup>®</sup> na zabezpečenie kompatibility monitora s grafickým adaptérom počítača.

Tento monitor je kompatibilný s funkciou Plug and Play Microsoft<sup>®</sup> Windows a monitor bude správne fungovať aj bez inštalácie súboru INF. Kompatibilita monitora s funkciou Plug and Play si vyžaduje, aby grafická karta počítača bola v súlade s VESA DDC2 a monitor sa pripájal ku grafickej karte priamo. Funkcia Plug and Play nefunguje cez samostatné konektory typu BNC alebo cez distribučné vyrovnávače/skrinky.

#### Súbor Prispôsobovanie farieb obrazu (ICM)

Súbory ICM sú dátovými súbormi, ktoré sa používajú v spojení s grafickými programami, pri poskytovaní ucelenej úpravy farieb z displeja monitora k tlačiarni alebo od skenera k obrazovke monitora. Tento súbor je aktivovaný z vnútra v grafických programoch, ktoré túto funkciu podporujú.

POZNÁMKA: Farebný profil ICM je napísaný v súlade so špecifikáciami formátu profilu Medzinárodného konzorcia farieb (ICC).

# Používanie ponuky na obrazovke

Na nastavenie obrazu na obrazovke podľa svojich predvolieb zobrazovania použite ponuku na obrazovke. Pomocou tlačidiel na zadnom kryte monitora môžete otvoriť ponuku na obrazovke a urobiť v nej nastavenia.

POZNÁMKA: Zmena predvolených nastavení môže zvýšiť spotrebu energie.

Ak chcete prejsť k nastaveniam v ponuke na obrazovke a urobiť úpravy, postupujte takto:

- 1. Ak monitor ešte nie je zapnutý, zapnite ho stlačením tlačidla Power (Napájanie).
- 2. Stlačte tlačidlo Menu (Ponuka).
- Pomocou troch tlačidiel funkcií môžete prechádzať, vyberať a upravovať voľby v ponuke. Menovky tlačidiel sa menia v závislosti od ponuky alebo podponuky, ktorá je aktívna.

Nasledujúca tabuľka uvádza možné voľby ponuky v hlavnej ponuke na obrazovke.

| Tabuľka 2-1 Možnosti por | iukv na obrazovke a | Dodisv na | používanie tlačidla (len v | vbrané produktv) |
|--------------------------|---------------------|-----------|----------------------------|------------------|
|                          |                     |           |                            |                  |

| Hlavná ponuka                          | Popis                                                                                                    |
|----------------------------------------|----------------------------------------------------------------------------------------------------|
| Brightness (Jas)                       | Upravuje úroveň jasu obrazovky. Predvolená hodnota z výroby je 90.                                              |
| Contrast (Kontrast)                    | Upravuje hladinu kontrastu obrazovky. Predvolená hodnota z výroby je 80.                                        |
| Color Control (Ovládanie<br>farieb)    | Vyberá a upravuje farbu obrazovky.                                                                              |
| Input Control (Ovládanie<br>vstupu)    | Zvolí vstupný video signál.                                                                                     |
| Image Control (Ovládanie<br>obrazu)    | Upravuje obraz na obrazovke.                                                                                    |
| Power Control (Ovládanie<br>napájania) | Zmení nastavenia napájania.                                                                                     |
| Menu Control (Ovládanie<br>ponuky)     | Upravuje ponuku na obrazovke a ovládanie tlačidiel funkcií.                                                     |
| Management (Riadenie)                  | Upraví nastavenia DDC/CI a vráti všetky nastavenia ponuky na obrazovke do predvolených nastavení od<br>výrobcu. |
| Language (Jazyk)                       | Vyberá jazyk, v ktorom sa zobrazí ponuka na obrazovke. Výrobcom predvolený je anglický jazyk.                   |
| Information (Informácie)               | Vyberá a zobrazuje dôležité informácie o monitore.                                                              |
| Exit (Ukončiť)                         | Slúži na zatvorenie obrazovky s ponukou na obrazovke.                                                           |

# Používanie tlačidiel funkcií

Stlačením jedného z tlačidiel funkcií aktivujete tlačidlá a zobrazíte ikony nad tlačidlami. V nasledujúcej tabuľke sú uvedené predvolené ikony tlačidiel a funkcie.

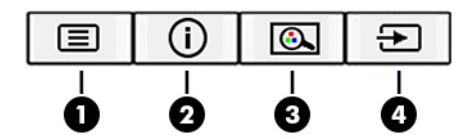

#### Tabuľka 2-2 Názvy a popisy tlačidiel

| Tlač | idlo                                                | Funkcia                                                                                                    |
|------|-----------------------------------------------------|----------------------------------------------------------------------------------------------------|
| 1    | Tlačidlo Menu (Ponuka)                              | Otvára hlavnú ponuku na obrazovke, slúži na voľbu položky z ponuky na<br>obrazovke alebo zatvára ponuku na obrazovke.                |
| 2    | Tlačidlo Information (Informácie)                   | Slúži na otvorenie ponuky Information (Informácie).                                                                                  |
|      | (tlačidlo funkcie 1 – priraditeľné)                 |                                                                                                    |
| 3    | Tlačidlo Viewing Modes (Režimy zobrazenia)          | Slúži na otvorenie ponuky Viewing Modes (Režimy zobrazenia), kde<br>môžete prispôsobiť obrazovku monitora na pohodlné osvetlenie pri |
|      | (tlačidlo funkcie 2 – priraditeľné)                 | pozerani, pripadne vybrat rezim predvoleneho zobrazovania.                                                                           |
| 4    | Tlačidlo Next Active Input (Ďalší<br>aktívny vstup) | Prepne vstupný zdroj monitora na ďalší aktívny vstup.                                                                                |
|      | (tlačidlo funkcie 3 – priraditeľné)                 |                                                                                                    |

# Opätovné priradenie tlačidiel funkcií

Môžete zmeniť priraditeľné tlačidlá funkcií z predvolených hodnôt, takže ak sú tlačidlá aktivované, môžete rýchlo otvárať najpoužívanejšie položky ponuky. Nie je možné zmeniť priradenie tlačidla Menu (Ponuka).

Zmena priradenia tlačidiel funkcií:

- 1. Stlačením tlačidla Menu (Ponuka) otvorte ponuku na obrazovke.
- Vyberte položku Menu (Ponuka), vyberte položku Assign Buttons (Priradiť tlačidlá) a potom vyberte jednu z dostupných možností pre tlačidlo, ktoré chcete priradiť.
- POZNÁMKA: Ak si chcete pozrieť ukážku simulátora ponuky na obrazovke (OSD), navštívte lokalitu HP Customer Self Repair Services Media Library na adrese <u>http://www.hp.com/go/sml</u>.

## Úprava výstupu modrého svetla (len vybrané produkty)

Pri znížení vyžarovania modrého svetla z panela monitora sa redukuje zaťaženie zraku modrým svetlom. Monitor umožňuje vybrať nastavenie redukcie vyžarovania modrého svetla, vďaka čomu sa počas čítania obsahu na obrazovke vytvára pohodlnejší a menej zaťažujúci obraz.

Úprava výstupu modrého svetla z monitora:

- Stlačením jedného z tlačidiel ponuky na obrazovke na zadnom paneli aktivujte tlačidlá a potom stlačte tlačidlo <u>Menu</u> (Ponuka), čím otvoríte ponuku na obrazovke. Vyberte položky **Color** (Farba) a **Viewing Mode** (Režim zobrazenia).
- 2. Vyberte požadované nastavenie.

- Low Blue Light (Redukcia modrého svetla): (s certifikátom TUV) Redukuje modré svetlo a vylepšuje pohodlie zraku.
- **Night** (Noc): Nastavenie monitora na najnižšie modré svetlo a zníženie vplyvu na spánok.
- **Reading** (Čítanie): Optimalizuje modré svetlo aj jas pri pozeraní v interiéri.
- 3. Vyberte možnosť **Save and Return** (Uložiť a vrátiť sa), čím uložíte svoje nastavenia a zatvoríte ponuku. Ak nechcete uložiť nastavenia, vyberte možnosť **Cancel** (Zrušiť).
- 4. V hlavnej ponuke vyberte položku Exit (Skončiť).

# Používanie automatického režimu spánku

Monitor podporuje voľbu ponuky na obrazovke nazvanú Auto-Sleep Mode (Automatický režim spánku), ktorá umožňuje povoliť alebo zakázať stav zníženého napájania pre monitor. Keď je povolený režim Auto-Sleep Mode (Režim automatického spánku), monitor prejde do stavu zníženého napájania, keď hostiteľský počítač ukáže režim nízkej spotreby energie v prípade chýbajúceho vodorovného alebo zvislého synchronizačného signálu. Funkcia Auto-Sleep Mode (Automatický režim spánku) je štandardne aktivovaná.

Po prechode do tohto režimu spánku pri zníženom stave napájania bude obrazovka monitora prázdna, podsvietenie sa vypne a indikátor napájania sa zmení na jantárový. Monitor má v tomto stave zníženého napájania príkon menej než 0,5 W. Monitor sa prebudí z režimu spánku, keď hostiteľské zariadenie odošle aktívny signál do monitora (napríklad, ak ste aktivovali myš alebo klávesnicu).

Zakázanie režimu automatického spánku:

- 1. Stlačením tlačidla Menu (Ponuka) otvoríte ponuku na obrazovke.
- 2. V ponuke na obrazovke vyberte možnosť **Power** (Napájanie), vyberte položku **Auto-Sleep Mode** (Automatický režim spánku) a potom vyberte možnosť **Off** (Vypnuté).

# Zmena nastavenia Power (Režim napájania) (len vybrané produkty)

Keď je počítač v režime spánku, v súlade s medzinárodnými normami pre napájanie má monitor štandardne nastavený režim úspory energie. Ak vaša obrazovka podporuje režim Performance (Výkon) a porty USB sú povolené aj vtedy, keď je monitor v režime Auto-Sleep (Automatický režim spánku), zmeňte nastavenie Power Mode (Režim napájania) z možnosti Power Saver (Šetrič energie) na možnosť Performance (Výkon).

Zmena nastavenia Power Mode (Režim napájania):

- 1. Stlačením tlačidla Menu (Ponuka) otvorte ponuku na obrazovke.
- Vyberte možnosť Power (Napájanie), vyberte položku Power Mode (Režim napájania) a potom vyberte možnosť Performance (Výkon).
- 3. Vyberte možnosť Save (Uložiť) a zatvorte ponuku na obrazovke.

**POZNÁMKA:** Ak chcete zmeniť voľbu Auto-Sleep Mode (Automatický režim spánku), pozrite časť <u>Používanie</u> <u>automatického režimu spánku na strane 16</u>.

# 3 Podpora a riešenie problémov

# Riešenie bežných problémov

Nasledujúca tabuľka uvádza možné problémy, možnú príčinu jednotlivých problémov a odporúčané riešenia.

#### Tabuľka 3-1 Bežné problémy a riešenia

| Problémy                                                                                              | Možná príčina                                                                                   | Riešenie                                                                                                    |
|----------------------------------------------------------------------------------------------------|-------------------------------------------------------------------------------------------------|----------------------------------------------------------------------------------------------------|
| Obrazovka je prázdna alebo                                                                            | Kábel napájania je odpojený.                                                                    | Pripojte napájací kábel.                                                                                                    |
| video blika.                                                                                          | Monitor je vypnutý.                                                                             | Stlačte tlačidlo napájania na monitore.                                                                                                    |
|                                                                                                    |                                                                                                 | POZNÁMKA: Ak tlačidlo napájania nereaguje na stláčanie,<br>stlačte a 10 sekúnd podržte tlačidlo napájania, čím<br>deaktivujete funkciu Power Button Lockout (Uzamknutie<br>tlačidla napájania).                             |
|                                                                                                    | Video kábel je nesprávne pripojený.                                                             | Pripojte správne video kábel. Ďalšie informácie nájdete v časti<br>Pripojenie káblov na strane 7.                                                                                                    |
|                                                                                                    | Systém je v režime automatického<br>spánku.                                                     | Nástroj na vypnutie obrazovky vypnite stlačením niektorého<br>klávesu na klávesnici alebo pohnite myšou.                                                                                                    |
|                                                                                                    | Grafická karta nie je kompatibilná.                                                             | Otvorte ponuku na obrazovke a vyberte ponuku <b>Input</b> (Vstup).<br>Nastavte položku <b>Auto-Switch Input</b> (Automatické prepnutie<br>vstupu) na možnosť <b>Off</b> (Vypnuté) a ručne vyberte vstup.                    |
|                                                                                                    |                                                                                                 | alebo                                                                                                    |
|                                                                                                    |                                                                                                 | Vymeňte grafickú kartu alebo pripojte video kábel k jednému<br>zo zdrojov videa na základnej doske počítača.                                                                                                    |
| Obraz sa zobrazuje<br>rozmazane, nezreteľne alebo<br>je príliš tmavý.                                 | Nastavenie jasu je príliš nízke.                                                                | Otvorte ponuku na obrazovke a vyberte možnosť <b>Brightness</b><br>(Jas) na nastavenie mierky jasu podľa potreby.                                                                                                    |
| Na obrazovke sa zobrazuje<br>hlásenie "Check Video Cable"<br>(Skontrolujte videokábel).               | Videokábel monitoru je odpojený.                                                                | Pripojte vhodný kábel pre videosignál medzi počítačom<br>a monitorom. Uistite sa, že počítač je pri pripájaní videokábla<br>vypnutý.                                                                                        |
| Na obrazovke sa zobrazuje<br>hlásenie "Input Signal Out of<br>Range" (Vstupný signál mimo<br>rozsah). | Rozlíšenie videa alebo obnovovacia<br>frekvencia sú nastavené vyššie, než<br>podporuje monitor. | Nastavenia zmeňte na podporované nastavenie (pozrite si<br>Prednastavené rozlíšenie obrazovky na strane 25).                                                                                                    |
| Monitor neprešiel do režimu<br>spánku s nízkou spotrebou<br>energie.                                  | Zablokovaný je ovládací prvok<br>monitora pre úsporu energie.                                   | Otvorte ponuku na obrazovke, vyberte položku <b>Power</b><br>(Napájanie), vyberte položku <b>Auto-Sleep Mode</b> (Automatický<br>režim spánku) a potom nastavte Automatický režim spánku<br>na možnosť <b>On</b> (Zapnuté). |
| Na obrazovke sa zobrazuje<br>hlásenie "OSD Lockout"<br>(Uzamknutie ponuky na<br>obrazovke).           | Aktivovaná je funkcia monitora OSD<br>Lockout (Uzamknutie OSD).                                 | Stlačte a podržte tlačidlo <mark>Menu</mark> (Ponuka) po dobu 10 sekúnd<br>na zablokovanie funkcie OSD Lockout (Uzamknutie OSD).                                                                                            |
| Na obrazovke sa zobrazuje<br>hlásenie "Power Button<br>Lockout" (Uzamknutie<br>tlačidla napájania).   | Na monitore je aktivovaná funkcia<br>Power Button Lockout (Uzamknutie<br>tlačidla napájania).   | Stlačte a podržte tlačidlo Power (Napájanie) po dobu 10<br>sekúnd na odomknutie funkcie Power Button (Tlačidlo<br>napájania).                                                                                               |

# Button lockouts (Uzamknutia tlačidiel)

Podržaním tlačidla napájania alebo tlačidla <u>Menu</u> (Ponuka) po dobu 10 sekúnd zablokujete funkciu daného tlačidla. Tlačidlo môžete znova aktivovať opätovným stlačením a podržaním tlačidla po dobu 10 sekúnd. Funkcia zablokovania tlačidla je k dispozícii len vtedy, keď je monitor zapnutý, zobrazuje sa aktívny signál a ponuka na obrazovke je zatvorená.

# Používanie funkcie automatického nastavenia (analógový vstup)

Funkcia automatickej úpravy sa automaticky zapojí a pokúsi optimalizovať obrazovku za nasledujúcich podmienok:

- Inštalácia monitora
- Obnova predvolených nastavení počítača
- Zmena rozlíšenia monitora

Kedykoľvek môžete ručne optimalizovať výkon obrazovky pre vstup VGA (analógový) pomocou ponuky Auto Adjustment (Automatické nastavenie) v ponuke na obrazovke. Môžete si prevziať softvérový nástroj na automatickú úpravu šablóny z lokality <u>http://www.hp.com/support</u>.

Tento postup nepoužívajte, ak sa vo vašom monitore používa iný vstup ako VGA. Ak sa vo vašom monitore používa vstup VGA, týmto postupom môže upraviť nasledovnú kvalitu obrazu:

- Rozmazané alebo nejasné zaostrenie
- Zobrazovanie "duchov", pruhy alebo efekty tieňov
- Slabé vodorovné pruhy
- Tenké zvislé pohybujúce sa čiary
- Obraz mimo stred

Používanie funkcie-automatickej úpravy:

- 1. Zapnite monitor a pred nastavením počkajte 20 minút.
- Stlačením tlačidla Menu (Ponuka) otvorte ponuku na obrazovke, vyberte položku Image (Obraz) a potom vyberte položku Auto Adjustment (Automatické nastavenie). Ak nie je výsledok uspokojivý, pokračujte v postupe.

**3.** Otvorte pomôcku na automatické nastavenie. (Túto pomôcku si môžete prevziať z lokality <u>http://www.hp.com/support</u>.) Zobrazí sa skúšobný vzor nastavenia.

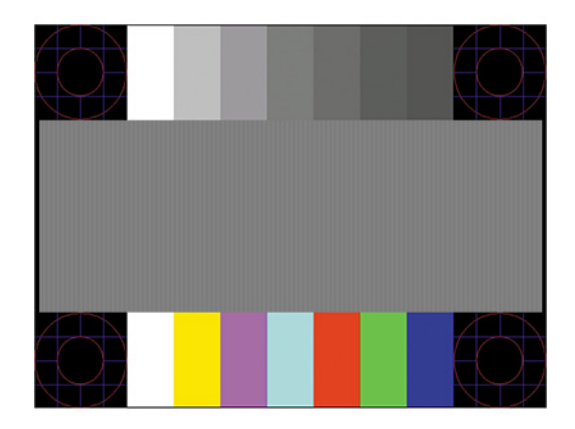

4. Skúšobný obraz zatvoríte stlačením klávesu Esc alebo akéhokoľvek iného klávesu.

# Optimalizácia obrazového výkonu (analógový vstup)

Dva ovládacie prvky v ponuke zobrazenej na obrazovke sa môžu upraviť pre obrazového výkonu: Taktovanie a fáza (dostupné ponuke na obrazovke). Tieto ovládacie prvky použite len vtedy, ak automatické nastavenie neposkytne uspokojivý obraz.

POZNÁMKA: Ovládacie prvky taktovania a fázy sa môžu upravovať len vtedy, keď sa používa analógový vstup (VGA). Tieto ovládacie prvky na nedajú upravovať pre digitálne vstupy.

Najskôr sa musí správne nastaviť taktovanie, pretože nastavenia taktovacej fázy závisia od nastavenia hlavných hodín.

- Clock (Taktovanie): Zvýšte alebo znížte hodnotu pre minimalizáciu zvislých pruhov a čiar viditeľných na pozadí obrazovky.
- Phase (Fáza): Zvyšuje alebo znižuje hodnotu pre minimalizáciu kmitania a rozmazania obrazu.
- POZNÁMKA: Pomocou týchto ovládacích prvkov dosiahnete najlepšie výsledky, keď budete používať softvérový nástroj na automatickú úpravu šablóny. Túto pomôcku si môžete prevziať z lokality <a href="http://www.hp.com/support">http://www.hp.com/support</a>.

Ak sa pri úprave hodnôt taktovania a fázy obraz monitora pokriví, pokračujte s úpravou hodnôt dovtedy, kým zakrivenie nezmizne. Ak chcete obnoviť predvolené nastavenia, stlačením tlačidla <u>Menu</u> (Ponuka) otvorte ponuku na obrazovke a vyberte položky **Management** (Správa) > **Factory Reset** (Obnovenie nastavenia od výrobcu) > **Yes** (Áno).

Odstránenie zvislých čiar (Hodiny):

1. Na monitore stlačte tlačidlo Menu (Ponuka), čím otvoríte ponuku na obrazovke, vyberte položku **Image** (Obraz) a potom vyberte položku **Clock and Phase** (Taktovanie a fáza).

2. Vyberte položku Clock (Taktovanie) a použite tlačidlá ponuky na obrazovke na monitore, ktoré zobrazujú ikony šípky nahor alebo nadol na odstránenie zvislých pásov. Tlačidlá stláčajte pomaly, aby ste neminuli bod optimálneho nastavenia.

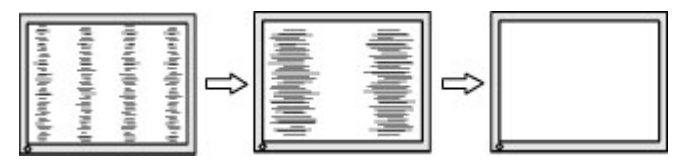

3. Ak sa na obrazovke objaví po nastavení taktovania mihotanie alebo rozmazanie, pokračujte v úprave fázy.

Odstránenie mihotania alebo rozmazania (fáza):

- 1. Na monitore stlačte tlačidlo Menu (Ponuka), čím otvoríte ponuku na obrazovke, vyberte položku **Image** (Obraz) a potom vyberte položku **Clock and Phase** (Taktovanie a fáza).
- 2. Vyberte položku Phase (Fáza) a použite tlačidlá ponuky na obrazovke na monitore, ktoré zobrazujú ikony šípky nahor alebo nadol na odstránenie kmitania alebo rozmazania. Kmitanie alebo rozmazanie sa nemusí odstrániť, závisí to od vášho počítača alebo nainštalovaného ovládača grafickej karty.

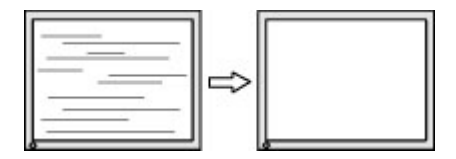

Oprava polohy obrazu na obrazovke (vodorovná alebo zvislá poloha):

- 1. Na monitore stlačte tlačidlo Menu (Ponuka), čím otvoríte ponuku na obrazovke, vyberte položku **Image** (Obraz) a potom vyberte položku **Image Position** (Poloha obrazu).
- 2. Stláčaním tlačidiel ponuky na obrazovke na monitore zobrazte ikony šípky nahor alebo nadol a upravte polohu obrazu v zobrazovacej oblasti monitora. Položka Horizontal Position (Vodorovná poloha) obraz posúva doľava alebo doprava; položka Vertical Position (Zvislá poloha) obraz posúva hore alebo dolu.

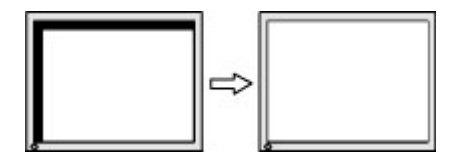

## Kontaktovanie podpory

Ak chcete vyriešiť problém s hardvérom alebo softvérom, prejdite na lokalitu <u>http://www.hp.com/support</u>. Pomocou tejto lokality získate ďalšie informácie o svojom produkte vrátane prepojení na diskusné fóra a pokynov na riešenie problémov. Nájdete tam tiež informácie o spôsobe kontaktovania spoločnosti HP a môžete poslať požiadavku podpore.

POZNÁMKA: Obráťte sa na zákaznícku podporu so žiadosťou o výmenu napájacieho kábla, sieťového napájacieho adaptéra (len vybrané produkty) alebo iných káblov, ktoré boli dodané s monitorom.

# Príprava telefonovania na Zákaznícku podporu

Ak problém neviete vyriešiť použitím tipov na riešenie problémov uvedených v tejto časti, možno budete musieť zavolať technickú podporu. Skôr, než budete telefonovať do servisu, pripravte si nasledujúce informácie:

- Číslo modelu monitora
- Sériové číslo monitora
- Dátum nákupu na faktúre
- Podmienky, pri ktorých vznikol problém
- Prijaté hlásenia o chybách
- Konfigurácia hardvéru
- Názov a verzia hardvéru a softvéru, ktorý používate

# Vyhľadanie sériového čísla a čísla produktu

V závislosti od produktu sa sériové číslo a číslo produktu nachádzajú na štítku na zadnej strane monitora alebo na štítku umiestnenom pod predným rámom monitora. Je možné, že budete potrebovať tieto čísla, keď budete kontaktovať spoločnosť HP ohľadne monitora.

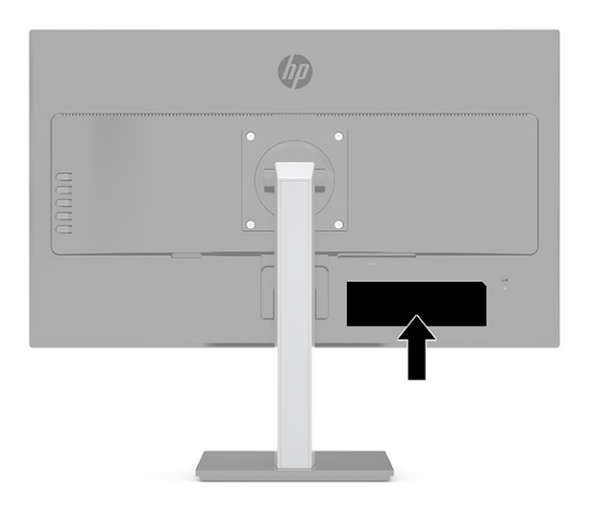

# 4 Montáž monitora

## Pokyny pre údržbu

Ak chcete vylepšiť výkon a predĺžiť životnosť vášho monitora, postupujte podľa nasledujúcich pokynov:

- Neotvárajte kryt vášho monitora a nepokúšajte sa produkt sami opraviť. Upravujte nastavenia len tých ovládacích prvkov, ktoré sú popísané v pokynoch na prevádzku. Ak váš monitor nefunguje správne, padol na zem alebo bol poškodený, obráťte sa na autorizovaného predajcu, predajcu alebo poskytovateľa služieb spoločnosti HP.
- Používajte iba zdroj napájania a pripojenie, ktoré sú vhodné pre tento monitor. Príslušné označenia nájdete na zadnej strane monitora alebo na štítku monitora.
- Uistite sa, že celkový prúd zariadení pripojených k zásuvke neprekračuje maximálny menovitý prúd sieťovej napájacej zásuvky, a že celkový prúd zariadení pripojených ku káblu neprekračuje maximálny menovitý prúd kábla. Menovitý prúd (AMPS alebo A) jednotlivých zariadení je uvedený na príslušných štítkoch.
- Monitor nainštalujte v blízkosti zásuvky, ku ktorej máte ľahký prístup. Ak chcete monitor odpojiť, pevne uchopte zástrčku a vytiahnite ju zo zásuvky. Nikdy neodpájajte monitor potiahnutím za kábel.
- Keď monitor nepoužívate, vypnite ho a používajte program šetriča obrazovky. Tým môžete výrazne predĺžiť životnosť monitora.
  - **POZNÁMKA:** Na monitory s "vypáleným obrazom" sa nevzťahuje záruka spoločnosti HP.
- Nikdy nezakrývajte štrbiny a otvory na kryte a nevsúvajte do nich žiadne predmety. Tieto otvory zabezpečujú vetranie.
- Nedovoľte, aby monitor spadol a neumiestňujte ho na nestabilný povrch.
- Nedovoľte, aby bol kábel zaťažený inými predmetmi. Nestúpajte na kábel.
- Monitor používajte v dobre vetranom priestore, chránený pred nadmerným svetlom, teplom a vlhkosťou.

### Čistenie monitora

- 1. Vypnite monitor a odpojte napájací kábel z elektrickej zásuvky.
- 2. Odpojte všetky externé zariadenia.
- 3. Odstráňte prach z monitora zotretím obrazovky a skrine jemnou, čistou antistatickou handričkou.
- 4. Pri nadmernom znečistení použite zmes vody a izopropyl alkoholu v pomere 50:50.
- DÔLEŽITÉ: Na čistenie obrazovky nikdy nepoužívajte čistiace prostriedky, ktoré obsahujú ropné produkty ako napríklad benzén, riedidlo, ani žiadne prchavé látky. Tieto látky môžu monitor poškodiť.

**DÔLEŽITÉ:** Nastriekajte čistič na handričku a pomocou vlhkej handričky jemne utierajte povrch obrazovky. Nikdy nestriekajte čistiaci prostriedok priamo na povrch obrazovky. Môže zatiecť za fazetku a poškodiť elektroniku. Handrička by mala byť navlhčená, ale nie mokrá. Voda kvapkajúca do vetracích alebo iných otvorov môže spôsobiť poškodenie monitora. Pred použitím nechajte monitor vyschnúť na vzduchu.

### Preprava monitora

Pôvodné balenie si uschovajte. Možno ho budete potrebovať neskôr pri preprave alebo premiestňovaní vášho monitora.

# A Technické údaje

**POZNÁMKA:** Všetky technické údaje predstavujú typické špecifikácie, ktoré poskytli výrobcovia súčastí HP. skutočný výkon môže byť buď vyšší alebo nižší.

Ak chcete získať najnovšie špecifikácie alebo dodatočné špecifikácie k tomuto produktu, prejdite na lokalitu <u>http://www.hp.com/go/quickspecs/</u> a vyhľadajte váš konkrétny model obrazovky pre vyhľadanie QuickSpecs špecifických pre tento model.

## Model 60,5 cm/23,8 palca

| Tabuľka A-1 Technické údaje modelu |                                     |                                   |
|------------------------------------|-------------------------------------|-----------------------------------|
| Technické údaje                    | Meranie                             |                                   |
| Obrazovka, širokouhlá              | 60,5 cm                             | 23,8 palca                        |
| Тур                                | IPS                                 |                                   |
| Viditeľná veľkosť obrazu           | 60,5 cm uhlopriečka                 | 23,8-palcová uhlopriečka          |
| Maximálna hmotnosť (vybalené)      | 5,59 kg                             | 12,32 libry                       |
| Rozmery (vrátane základne)         |                                     |                                   |
| Výška (najvyššia poloha)           | 46,33 cm                            | 18,24 palca                       |
| Výška (najnižšia poloha)           | 36,33 cm                            | 14,30 palca                       |
| Hĺbka                              | 21,16 cm                            | 8,33 palca                        |
| Šírka                              | 54,06 cm                            | 21,28 palca                       |
| Sklon                              | –5° až 23°                          |                                   |
| Požiadavky na prostredie           |                                     |                                   |
| Prevádzková teplota                | 5 °C až 35 °C                       | 41 °F až 95 °F                    |
| Skladovacia teplota                | –20 °C až 60 °C                     | −4 °F až 140 °F                   |
| Vlhkosť pri skladovaní             |                                     | 5 % až 95 % (bez kondenzácie)     |
| Prevádzková vlhkosť                |                                     | 20 % až 80 % (bez<br>kondenzácie) |
| Zdroj napájania                    | 100 V stried. – 240 V stried. 50/60 | 0 Hz                              |
| Vstupné pripojenie                 | Jeden konektor HDMI, jeden kone     | ktor VGA                          |

# Model 68,6 cm/27 palca

#### Tabuľka A-2 Technické údaje modelu

| Technické údaje       | Meranie |            |
|-----------------------|---------|------------|
| Obrazovka, širokouhlá | 68,6 cm | 27,0 palca |
| Тур                   | IPS     |            |

#### Tabuľka A-2 Technické údaje modelu (pokračovanie)

| Technické údaje               | Meranie                                 |                                   |  |
|-------------------------------|-----------------------------------------|-----------------------------------|--|
| Viditeľná veľkosť obrazu      | 68,6 cm uhlopriečka                     | 27,0-palcová uhlopriečka          |  |
| Maximálna hmotnosť (vybalené) | 6,84 kg                                 | 15,08 libry                       |  |
| Rozmery (vrátane základne)    |                                         |                                   |  |
| Výška (najvyššia poloha)      | 50,49 cm                                | 19,88 palca                       |  |
| Výška (najnižšia poloha)      | 40,49 cm                                | 15,94 palca                       |  |
| Hĺbka                         | 21,16 cm                                | 8,33 palca                        |  |
| Šírka                         | 61,42 cm                                | 24,18 palca                       |  |
| Sklon                         | –5° až 23°                              |                                   |  |
| Požiadavky na prostredie      |                                         |                                   |  |
| Prevádzková teplota           | 5 °C až 35 °C                           | 41 °F až 95 °F                    |  |
| Skladovacia teplota           | –20 °C až 60 °C                         | –4 °F až 140 °F                   |  |
| Vlhkosť pri skladovaní        |                                         | 5 % až 95 % (bez kondenzácie)     |  |
| Prevádzková vlhkosť           |                                         | 20 % až 80 % (bez<br>kondenzácie) |  |
| Zdroj napájania               | 100 V stried. – 240 V stried. 50/60 Hz  |                                   |  |
| Vstupné pripojenie            | Jeden konektor HDMI, jeden konektor VGA |                                   |  |

# Prednastavené rozlíšenie obrazovky

Nasledujúce rozlíšenia obrazovky sú najpoužívanejšie režimy a sú nastavené ako predvolené od výroby. Monitor automaticky rozpozná tieto predvolené režimy, ktoré sa zobrazia v správnej veľkosti a v strede obrazovky.

| Predvoľb<br>a | Formát obrazového bodu | Hor. frek. (kHz) | Zvislá frekvencia (Hz) |
|---------------|------------------------|------------------|------------------------|
| 1             | 640 × 480              | 31,469           | 59,940                 |
| 2             | 720 × 400              | 31,469           | 70,087                 |
| 3             | 800 × 600              | 37,879           | 60,317                 |
| 4             | 1024 × 768             | 48,363           | 60,004                 |
| 5             | 1280 × 720             | 45,000           | 60,000                 |
| 6             | 1280 × 800             | 49,702           | 59,810                 |
| 7             | 1280 × 1024            | 63,981           | 60,020                 |
| 8             | 1440 × 900             | 55,935           | 59,887                 |
| 9             | 1600 × 900             | 60,000           | 60,000                 |
| 10            | 1600 × 1200            | 75,000           | 60,000                 |
| 11            | 1680 × 1050            | 65,290           | 59,954                 |

#### Tabuľka A-3 Prednastavené rozlíšenie obrazovky

| Predvoľb<br>a | Formát obrazového bodu | Hor. frek. (kHz) | Zvislá frekvencia (Hz) |
|---------------|------------------------|------------------|------------------------|
| 12            | 1920 × 1080            | 67,500           | 60,000                 |
| 13            | 1920 × 1200            | 74,038           | 59,950                 |
| 14            | 2560 × 1440            | 88,787           | 59,951                 |

Tabuľka A-3 Prednastavené rozlíšenie obrazovky (pokračovanie)

#### Tabulika A-4 Predvoliby rozlíšenia časovania

| Predvoľba | Názov<br>časovania | Formát<br>obrazového<br>bodu | Hor. frek. (kHz) | Zvislá<br>frekvencia (Hz) | Frekvencia<br>pixlov (MHz) |
|-----------|--------------------|------------------------------|------------------|---------------------------|----------------------------|
| 1         | 480p               | 720 × 480                    | 31,469           | 59,940                    | 27,000                     |
| 2         | 720p60             | 1280 × 720                   | 45,000           | 60,000                    | 74,250                     |
| 3         | 1080i60            | 1920 × 1080                  | 33,750           | 60,000                    | 74,250                     |
| 4         | 576p               | 720 × 576                    | 31,250           | 50,000                    | 27,000                     |
| 5         | 720p50             | 1280 × 720                   | 37,500           | 50,000                    | 74,250                     |
| 6         | 1080p60            | 1920 × 1080                  | 67,500           | 60,000                    | 148,500                    |
| 7         | 1080p50            | 1920 × 1080                  | 56,250           | 50,000                    | 148,500                    |

## Funkcia šetriča energie

Monitory podporujú stav zníženého napájania. Do tohto zníženého stavu napájania sa prejde, keď monitor rozpozná neprítomnosť buď horizontálneho alebo vertikálneho synchronizačného signálu. Po zistení neprítomnosti týchto signálov bude obrazovka monitora prázdna, podsvietenie sa vypne a indikátor napájania sa zmení na jantárovo. Keď je monitor v stave zníženého napájania, bude mať príkon 0,5 W. Pred návratom monitora do svojho normálneho prevádzkového režimu je krátka zahrievacia doba.

Pozrite si návod počítača, kde nájdete pokyny na nastavenie funkcií šetrenia energie (niekedy sa nazývajú funkcie riadenia spotreby energie).

POZNÁMKA: Funkcia šetrenia energie je aktívna len v prípade, že monitor je pripojený k počítaču, ktorý tieto funkcie obsahuje.

Výberom nastavení v pomôcke monitora Šetrič energie môžete takisto naprogramovať monitor, aby prešiel do stavu zníženého napájania vo vopred určenom čase. Keď pomôcka monitora Šetrič energie spôsobí prechod monitora do stavu zníženého napájania, indikátor napájania bude blikať na jantárovo.

# **B** Prístupnosť

# Spoločnosť HP a prístupnosť

Spoločnosť HP pracuje na zapájaní rozmanitosti, začleňovania a pracovno-životnej rovnováhy do svojej podstaty, čo sa odráža vo všetkých jej činnostiach. Spoločnosť HP sa snaží vytvárať začleňujúce prostredie zamerané na spájanie ľudí na celom svete pomocou technológií.

#### Získanie potrebných technologických nástrojov

Technológia vám môže pomôcť odpútať váš osobný potenciál. Pomocné technológie odstraňujú prekážky a pomáhajú vám získať nezávislosť v domácnosti, v práci aj v komunite. Pomocné technológie pomáhajú zvýšiť, udržiavať a zlepšiť funkčnosť elektronických a informačných technológii. Ďalšie informácie nájdete v časti Vyhľadanie najvhodnejšej pomocnej technológie na strane 28.

### Záväzok spoločnosti HP

Spoločnosť HP sa zaviazala poskytovať produkty a služby prístupné pre ľudí so zdravotným postihnutím. Tento záväzok podporuje ciele rozmanitosti v spoločnosti a pomáha zabezpečiť dostupnosť technologických výhod pre všetkých.

Cieľom spoločnosti HP v oblasti prístupnosti je navrhovať, vyrábať a poskytovať na trh výrobky a služby, ktoré môže efektívne používať ktokoľvek vrátane ľudí so zdravotným postihnutím, a to buď samostatne, alebo pomocou vhodných pomocných zariadení.

Politika prístupnosti obsahuje sedem kľúčových zámerov smerovania krokov spoločnosti HP, aby sa dosiahol tento cieľ. Od všetkých manažérov a zamestnancov spoločnosti HP sa očakáva podpora týchto zámerov a ich implementácia v súlade so svojimi úlohami a povinnosťami:

- Pozdvihovanie úrovne povedomia o problémoch prístupnosti v spoločnosti HP a školenie zamestnancov týkajúce sa navrhovania, výroby, uvádzania na trh a poskytovania prístupných produktov a služieb.
- Vyvinutie pravidiel prístupnosti produktov a služieb a zaviazanie pracovných skupín vyvíjajúcich produkty k implementácii týchto pravidiel podľa konkurenčných, technických a ekonomických možností.
- Zapojenie ľudí so zdravotným postihnutím do vývoja pravidiel prístupnosti a do navrhovania a testovania produktov a služieb.
- Dokumentovanie funkcií zjednodušenia ovládania a sprístupňovanie informácií o produktoch a službách spoločnosti HP v prístupnom tvare.
- Vytvorenie vzťahov s najväčšími poskytovateľmi pomocných technológií a riešení.
- Podpora interného a externého výskumu a vývoja na zlepšenie pomocných technológií v produktoch a službách spoločnosti HP.
- Podpora a prispievanie k priemyselným štandardom a pravidlám prístupnosti.

### International Association of Accessibility Professionals (IAAP)

Asociácia IAAP je nezisková organizácia zameraná na rozvíjanie profesií pracujúcich s prístupnosťou pomocou budovania kontaktov, vzdelávania a certifikácie. Jej cieľom je pomáhať profesionálom pracujúcim s prístupnosťou rozvíjať a napredovať vo svojej kariére a umožniť organizáciám lepšie integrovať prístupnosť a zjednodušenie ovládania do svojich produktov a infraštruktúry. Ako zakladajúci člen sa spoločnosť HP pripojila k ostatným organizáciám s cieľom posúvať oblasti prístupnosti vpred. Tento záväzok podporuje ciele prístupnosti spoločnosti HP spočívajúce v navrhovaní, vyrábaní a uvádzaní na trh produktov a služieb, ktoré môžu efektívne použivať osoby so zdravotným postihnutím.

Asociácia IAAP posilní túto profesiu vďaka globálnemu prepájaniu jednotlivcov, študentov a organizácií, aby sa mohli od seba navzájom učiť. Ak sa chcete dozvedieť viac, navštívte stránku <u>http://www.accessibilityassociation.org</u> a zapojte sa do online komunity, prihláste sa k odberu noviniek a prečítajte si informácie o možnostiach členstva.

### Vyhľadanie najvhodnejšej pomocnej technológie

Všetci vrátane ľudí so zdravotným postihnutím alebo vekovým obmedzením by mali byť schopní komunikovať, vyjadrovať svoje ja a prepájať sa so svetom pomocou technológie. Spoločnosť HP sa zaviazala zvyšovať povedomie o prístupnosti v rámci našej spoločnosti aj medzi našimi zákazníkmi a partnermi. Či už ide o zväčšenie písma, ktoré uľahčuje očiam, rozpoznávanie hlasu, ktoré uľahčí vaším rukám, alebo akúkoľvek inú pomocnú technológiu pomáhajúcu vo vašej konkrétnej situácii, široká ponuka rozličných pomocných technológií uľahčuje používanie produktov spoločnosti HP. Ako si vybrať?

#### Vyhodnotenie potrieb

Technológia vám môže pomôcť odpútať váš potenciál. Pomocné technológie odstraňujú prekážky a pomáhajú vám získať nezávislosť v domácnosti, v práci aj v komunite. Pomocné technológie (assistive technology – AT) pomáhajú zvýšiť, udržiavať a zlepšiť funkčnosť elektronických a informačných technológii.

Môžete si vybrať z mnohých produktov pomocných technológií. Vaše vyhodnotenie pomocných technológií by malo zahŕňať vyhodnotenie viacerých produktov, zodpovedanie svojich otázok a výber najlepšieho riešenia vašej situácie. Zistíte, že odborníci kvalifikovaní na vyhodnotenie pomocných technológií pôsobia v rôznych oblastiach vrátane certifikovaných odborníkov vo fyzioterapii, ergoterapii, logopédii a ďalších odborných oblastiach. Ostatní môžu tiež poskytnúť potrebné informácie aj bez certifikácie alebo licencie. Danej osoby sa pýtajte na skúsenosti, odbornosť a poplatky, aby ste zistili, či vám pomôže s vašimi potrebami.

#### Zjednodušenie ovládania produktov HP

Nasledujúce odkazy poskytujú informácie o funkciách zjednodušenia ovládania a pomocných technológiách (ak sú dostupné), ktoré sú súčasťou rôznych produktov spoločnosti HP. Tieto zdroje vám pomôžu vybrať si konkrétne funkcie pomocných technológií a produkty najvhodnejšie vo vašej situácii.

- <u>HP Elite x3 Možnosti zjednodušenia ovládania (Windows 10 Mobile)</u>
- <u>Počítače HP Možnosti zjednodušenia ovládania Windows 7</u>
- <u>Počítače HP Možnosti zjednodušenia ovládania Windows 8</u>
- <u>Počítače HP Možnosti zjednodušenia ovládania Windows 10</u>
- <u>Tablety HP Slate 7 Zapnutie funkcií zjednodušenia ovládania na vašom tablete HP (Android 4.1/Jelly Bean)</u>
- <u>Počítače HP SlateBook Zapnutie funkcií zjednodušenia ovládania (Android 4.3, 4.2/Jelly Bean)</u>
- <u>Počítače HP Chromebook Zapnutie funkcií zjednodušenia ovládania na vašom počítači Chromebook</u> <u>alebo Chromebox (Chrome OS)</u>
- <u>Nákup produktov HP periférne zariadenia k produktom spoločnosti HP</u>

Ak potrebujete ďalšiu podporu týkajúcu sa funkcií zjednodušenia ovládania na vašom produkte HP, pozrite si <u>Kontaktovanie podpory na strane 31</u>.

Ďalšie odkazy na externých partnerov a poskytovateľov, ktorí vám môžu poskytnúť ďalšiu pomoc:

- Informácie o zjednodušení ovládania produktov Microsoft (Windows 7, Windows 8, Windows 10, <u>Microsoft Office)</u>
- Informácie o zjednodušení ovládania produktov Google (Android, Chrome, Google Apps)
- Pomocné technológie podľa typu postihnutia
- <u>Pomocné technológie podľa typu produktu</u>
- Dodávatelia pomocných technológii s opisom produktov
- <u>Assistive Technology Industry Association (ATIA)</u>

# Štandardy a legislatíva

### **Štandardy**

Výbor USA pre bezbariérovosť vytvoril Časť 508 štandardov Federal Acquisition Regulation (FAR), aby riešil prístup osôb s fyzickým, senzorickým alebo kognitívnym postihnutím k informačným a komunikačným technológiám (IKT). Tieto štandardy obsahujú technické kritériá určené pre rôzne typy technológií, ako aj požiadavky na výkon so zameraním na funkčné vlastnosti pokrytých produktov. Špecifické kritériá pokrývajú softvérové aplikácie a operačné systémy, webové informácie a aplikácie, počítače, telekomunikačné produkty, video a multimédiá a samostatné uzatvorené produkty.

#### Mandát 376 – EN 301 549

Štandard EN 301 549 bol vytvorený Európskou úniou v rámci Mandátu 376 ako základ online nástrojov na verejné obstarávanie produktov informačných a komunikačných technológií (IKT). Tento štandard definuje funkčné požiadavky na prístupnosť týkajúce sa IKT produktov a služieb spolu s predpísanými postupmi testovania a metodikami hodnotenia jednotlivých požiadaviek na prístupnosť.

#### Web Content Accessibility Guidelines (WCAG)

Pravidlá Web Content Accessibility Guidelines (WCAG) od iniciatívy Web Accessibility Initiative (WAI) konzorcia W3C pomáha dizajnérom a vývojárom webových stránok lepšie napĺňať potreby osôb so zdravotným postihnutím alebo vekovými obmedzeniami. Pravidlá WCAG posúvajú prístupnosť na celý rozsah webového obsahu (text, obrázky, zvuk, video) a webových aplikácií. Pravidlá WCAG možno presne otestovať, sú ľahko pochopiteľné a použiteľné a umožňujú webovým vývojárom flexibilné inovácie. Pravidlá WCAG 2.0 boli tiež schválené ako štandard ISO/IEC 40500:2012.

Pravidlá WCAG sa špecificky zaoberajú prekážkami v používaní webu týkajúcimi sa osôb so zrakovými, sluchovými, fyzickými, kognitívnymi alebo neurologickými postihnutiami a starších používateľov webu s potrebami zjednodušenia ovládania. Pravidlá WCAG 2.0 definujú vlastnosti prístupného obsahu:

- **Vnímateľný** (napríklad prostredníctvom alternatívneho textu k obrázkom, titulkom k zvuku, úpravy zobrazenia a farebného kontrastu)
- **Ovládateľný** (napríklad prostredníctvom ovládania klávesnicou, farebného kontrastu, časovania vstupu, umožnenia navigácie a obmedzenia nebezpečenstva vyvolania záchvatu)
- Pochopiteľný (napríklad prostredníctvom čitateľnosti, predvídateľnosti a pomoci so vstupom)
- Robustný (napríklad prostredníctvom kompatibility s pomocnými technológiami)

### Legislatíva a predpisy

Dôležitosť oblasti prístupnosti informačných technológií a informácií v legislatíve narastá. Prepojenia nižšie poskytujú informácie o kľúčových zákonoch, predpisoch a štandardoch.

- <u>Spojené štáty americké</u>
- <u>Kanada</u>
- <u>Európa</u>
- <u>Spojené kráľovstvo</u>
- <u>Austrália</u>
- <u>Svet</u>

# Užitočné zdroje a odkazy týkajúce sa prístupnosti

Nasledujúce organizácie môžu byť dobrým zdrojom informácií o zdravotných postihnutiach a vekových obmedzeniach.

POZNÁMKA: Nejde o úplný zoznam. Tieto organizácie sú uvedené len na informačné účely. Spoločnosť HP nepreberá žiadnu zodpovednosť za informácie alebo kontakty, ktoré sa vyskytujú na internete. Uvedenie na tejto stránke nepredstavuje odporúčanie od spoločnosti HP.

### Organizácie

- American Association of People with Disabilities (AAPD)
- The Association of Assistive Technology Act Programs (ATAP)
- Hearing Loss Association of America (HLAA)
- Information Technology Technical Assistance and Training Center (ITTATC)
- Lighthouse International
- National Association of the Deaf
- National Federation of the Blind
- Rehabilitation Engineering & Assistive Technology Society of North America (RESNA)
- Telecommunications for the Deaf and Hard of Hearing, Inc. (TDI)
- W3C Web Accessibility Initiative (WAI)

#### Vzdelávacie inštitúcie

- California State University, Northridge, Center on Disabilities (CSUN)
- University of Wisconsin Madison, Trace Center
- University of Minnesota computer accommodations program

### Ďalšie informačné zdroje týkajúce sa zdravotných postihnutí

- ADA (Americans with Disabilities Act) Technical Assistance Program
- ILO Global Business and Disability network

- EnableMart
- Európske fórum zdravotne postihnutých
- Job Accommodation Network
- Microsoft Enable

#### Odkazy spoločnosti HP

- Náš kontaktný formulár
- HP príručka pohodlia a bezpečnosti

HP predaje verejnému sektoru

## Kontaktovanie podpory

POZNÁMKA: Technická podpora je k dispozícii len v angličtine.

- Nepočujúci zákazníci a zákazníci s postihnutím sluchu, ktorí majú otázky o technickej podpore alebo prístupnosti produktov spoločnosti HP:
  - Zavolajte na telefónne číslo +1 (877) 656-7058 pomocou rozhrania TRS/VRS/WebCapTel od pondelka do piatka, 6:00 až 21:00 (časové pásmo GMT–6).
- Zákazníci s inými postihnutiami alebo vekovými obmedzeniami, ktorí majú otázky o technickej podpore alebo prístupnosti produktov spoločnosti HP, môžu použiť niektorú z týchto možností:
  - Zavolajte na telefónne číslo +1 (888) 259-5707 od pondelka do piatka, 6:00 až 21:00 (časové pásmo GMT–6).
  - Vyplňte Kontaktný formulár pre ľudí so zdravotným postihnutím alebo vekovým obmedzením.